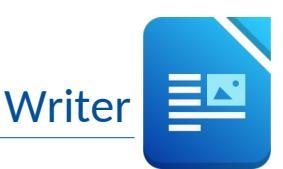

## Öffne das Dokument Kraftwerk.odt.

- 1. Trage in den Benutzerdaten von LibreOffice bei Land/Region *dein Land* ein.
- Formatiere die Seite:
  Ändere das Seitenformat von Querformat auf Hochformat.
  Ändere den Seitenrand des Dokuments links und auf 2,5 cm.
- 3. Ändere den Zoomfaktor auf Seitenbreite.
- 4. Ändere die Schriftart im Absatz In wenigen Sekunden... auf Carlito.
- 5. Aktiviere für das ganze Dokument die automatische Silbentrennung.
- 6. Korrigiere den Text mit der Rechtschreibprüfung (Wortwiederholungen, Rechtschreibfehler).
- 7. Füge in der Überschrift **Das Pumpspeicherkraftwerk- der intelligente Stromspeicher** vor dem Bindestrich ein Leerzeichen ein.
- 8. Weise der Überschrift **Das Pumpspeicherkraftwerk der intelligente Stromspeicher** die Formatvorlage Überschrift 1 zu.
- Formatiere diese Überschrift: Ändere die Farbe auf Grün (z.B. Dunkelgrün 2). Ändere den Abstand nach dem Absatz auf 1 cm.
- 10. Formatiere die Überschrift Wie funktioniert ein Pumpspeicherkraftwerk linksbündig.
- 11. Füge unter dem Absatz Beim Pumpenspeichern lässt sich... den Text Sicherheit der Talsperren ein.
- 12. Verschiebe das Bild von oben unter die Überschrift **Wie funktioniert ein Pumpenspeicherkraftwerk?** Ändere den Umlauf des Bildes auf Optimal. Verschiebe es nach rechts an den Textrand.
- 13. Ändere die Textfarbe von Sicherheit der Talsperren auf Rot.
- 14. Ändere den Zeilenabstand im Absatz Pumpspeicherkraftwerke sind langfristig... auf 1,15.
- 15. Lösche nach dem Wort **Solaranlagen** den Zeilenumbruch.
- 16. Formatiere die Absätze **Die Natur hat einen anderen Rhythmus, in der Nacht laufen die Pumpen ..., ... und am Tag die Turbinen** mit der Formatvorlage Überschrift 3
- 17. Füge die beiden Bilder **Krafthausbau.jpg** und **Druckleitung.jpg** unter der Überschrift **Pumpspeicherkraftwerk in Bau** nebeneinander ein.
- 18. Ändere die Größe beider Bilder auf eine Höhe von 5 cm.
- 19. Füge einen Seitenumbruch vor Erneuerbare und nicht erneuerbare Energiequellen ein.
- 20. Füge links in die Fußzeile das Datum als Feld ein.
- 21. Drucke das Dokument aus.
  - Verwende dafür einen PDF-Drucker wie Microsoft Print to PDF.
- 22. Schließe das Dokument.

## Öffne das Dokument Preisliste.odt.

- 23. Formatiere das Copyright Zeichen © hochgestellt.
- 24. Formatiere den Text **Exotische Reisen** in Großbuchstaben.
- 25. Kopiere den Text EXOTISCHE REISEN GmbH © unterhalb des Textes Ihr Reisebüro.
- 26. Ändere in der Tabelle die Hintergrundfarbe der ersten Zeile auf Hellorange.
- 27. Lösche die leere Zeile in der Tabelle.
- 28. Ändere die erste Spalte auf eine Breite von 6 cm.
- 29. Ändere die Farbe der Rahmenlinien auf die Farbe Dunkelorange.

1

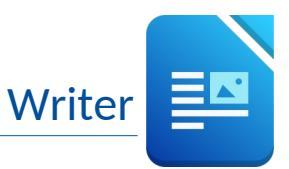

- 30. Erstelle aus dem Dokument einen Serienbrief. Verwende das Dokument *Adressen.ods* als Datenquelle.
- 31. Füge am Anfang des Dokuments unter dem Text **Exotische Reisen-GmbH** die Seriendruckfelder ein. Verwende am Ende jeder Zeile Zeilenumbrüche für die nächste Zeile.

Anrede Vorname Zuname Straße PLZ Ort

- 32. Erstelle ein neues Dokument mit den Briefen an alle Empfänger.
- 33. Speichere dieses Dokument unter dem Namen **Reiseangebote**. Drucke die ersten drei Briefe aus.

Verwende auch dafür den Drucker "Microsoft Print to PDF" und speichere das PDF-Dokument unter dem Namen **3-Reiseangebote**.